# **SOMMAIRE**

| 1- Contexte   Matériel requis  Réseaux | PAGE-[2]   |
|----------------------------------------|------------|
| 2- Schémas                             | PAGE-[3]   |
| 3- Paramétrage RV042                   | PAGE-[4-5] |
| 4- Configuration 4G BOX                | PAGE-[6]   |

## <u>Contexte :</u>

A partir du contexte réseaux du lycée trouver est mettre en place une solution de redondance réseaux.

La solution qui a était envisager est utilisé pour ce contexte est l'ajout d'une box 4G en supplément, elle va permettre lors d'une potentielle perte de Connexion de prendre le relais sur le réseau pour ne pas se retrouver sans réseaux.

#### Matériel Nécessaire :

-Box 4G

-Routeur RV042

Réseaux sélectionner :

- LAN Cisco 192.168.21.0 /24
- WAN 4G 192.168.1.10 /24
- WAN 3750 172.21.0.254 /16
- LAN 3750 172.21.0.0

## Schémas Contexte :

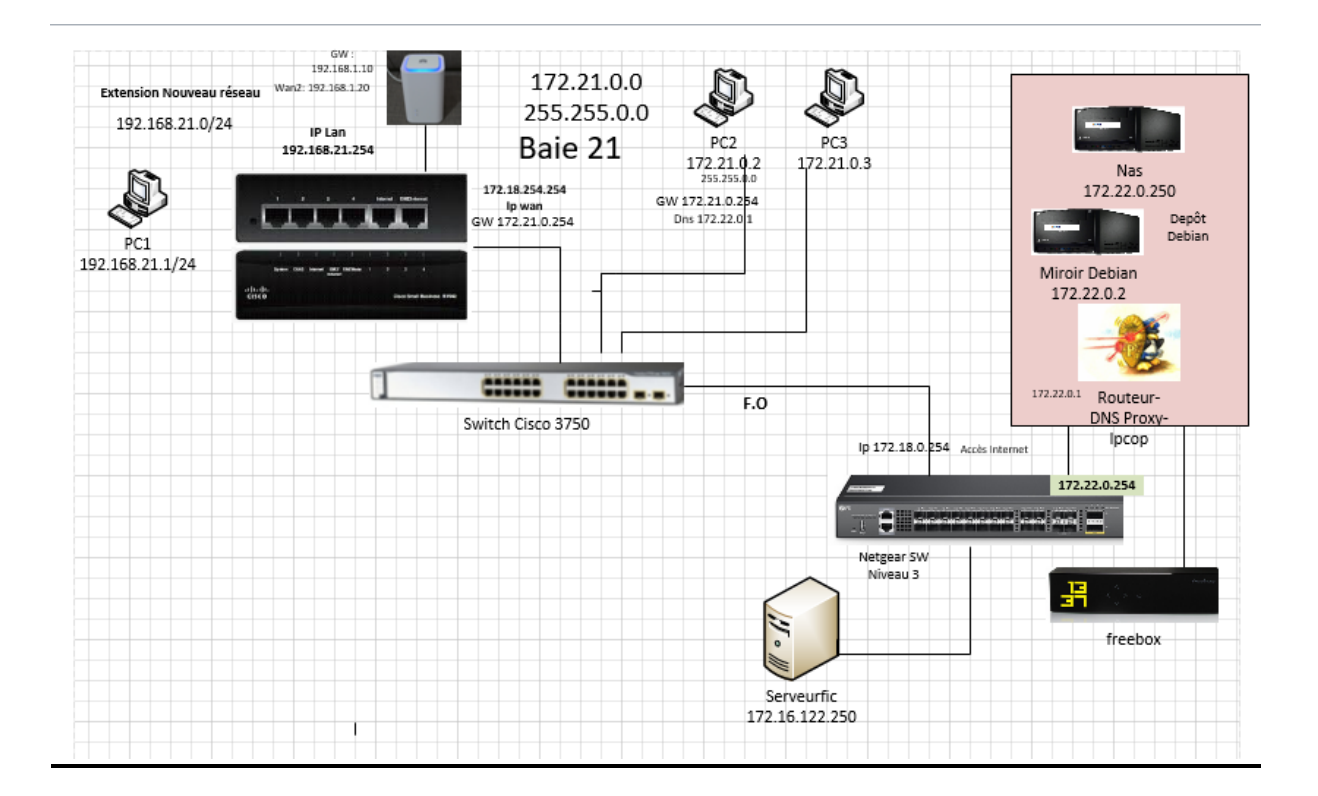

## Paramétrage du RV042 :

#### Paramétrer l'interface réseaux comme cela :

| Manuel                                                                                  | ~ |
|-----------------------------------------------------------------------------------------|---|
| Pv4                                                                                     |   |
| Activé                                                                                  |   |
| Adresse IP                                                                              |   |
| 192.168.21.1                                                                            |   |
| Longueur du préfixe de sous-réseau<br>24                                                |   |
| Longueur du préfixe de sous-réseau<br>24                                                |   |
| Longueur du préfixe de sous-réseau<br>24<br>Passerelle<br>19216821254                   |   |
| Longueur du préfixe de sous-réseau<br>24<br>Passerelle<br>192.168.21.254                |   |
| Longueur du préfixe de sous-réseau<br>24<br>Passerelle<br>192.168.21.254<br>DNS préféré |   |

Ouvrir le cmd est taper la commande suivante pour vérifier que le paramétrage précèdent ait était pris en compte :

C:\Users\galldyl>ipconfig /all

**Taper l'adresse suivante pour accéder au RV042** (pensez à effectuer un Ping avant pour s'assurer de la communication) :

192.168.21.254 https://192.168.21.254/

Configurer la gestion des Wan de façon à mettre la Wan 1 en priorité est la WAN 2 en relais :

|                                                                  | p: Primary WAN   WAN I \u2265   (Specify Which WAN is primary, the other one will be backup) |
|------------------------------------------------------------------|----------------------------------------------------------------------------------------------|
| Load Balance                                                     |                                                                                              |
|                                                                  |                                                                                              |
| ✓ Enable Network Service                                         | lice Detection                                                                               |
| Retry coun                                                       | nt : 5 Retry timeout : 30 second                                                             |
|                                                                  | Concerns the Error Condition in the Contemption                                              |
| When Fa                                                          | iii: Generate the Error Condition in the System Log 🗸                                        |
| When Fa                                                          | N1 WAN2                                                                                      |
| When Pa<br>WAI<br>☑ Default Gateway                              | N1 WAN2 WAN2                                                                                 |
| When Pa<br>WAI<br>Default Gateway                                | M WAN2 VI Default Gateway G SP Host :                                                        |
| When Fa<br>WAI<br>Default Gateway<br>ISP Host :<br>Remote Host : | WAN2           Ø Defaut Gateway           SP Host:           Remote Host :                   |

Configurer le serveur DHCP pour recevoir des adresses automatiquement :

| Enable DHCP Server                                                                                               |
|----------------------------------------------------------------------------------------------------|
| Client Lease Time 1440 Minutes<br>Dynamic IP Range<br>Range Start: 1192.168.21.100<br>Range End: 1192.168.21.150 |
| Show unknown MAC addresses Static Entry Static IP Address:                                                       |
| MAC Address:                                                                                                    |
| Add to lat                                                                                                    |
| Delete selected Entry                                                                                            |
| Block MAC address on the list with wrong IP address Block MAC address not on the list                            |
| DNS Server (Required) 1: 172 . 22 . 0 . 1<br>2: 0 . 0 . 0 . 0                                                    |
| WINS Server: 0 . 0 . 0 . 0                                                                                       |

#### Configurer la WAN1 comme tels :

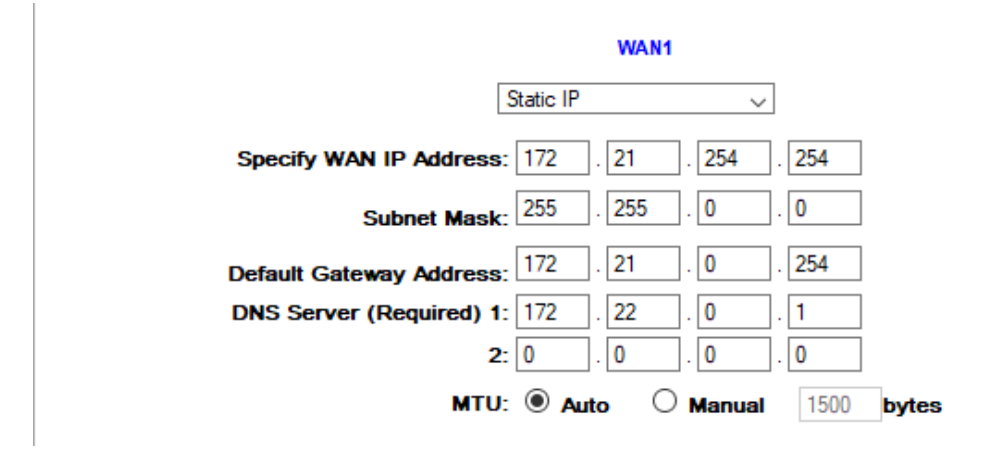

## Paramétrage de la 4G Box :

**Ping la 4G BOX** (pensez à vous mettre sur le réseau de la 4G Box manuellement avant de la Ping) :

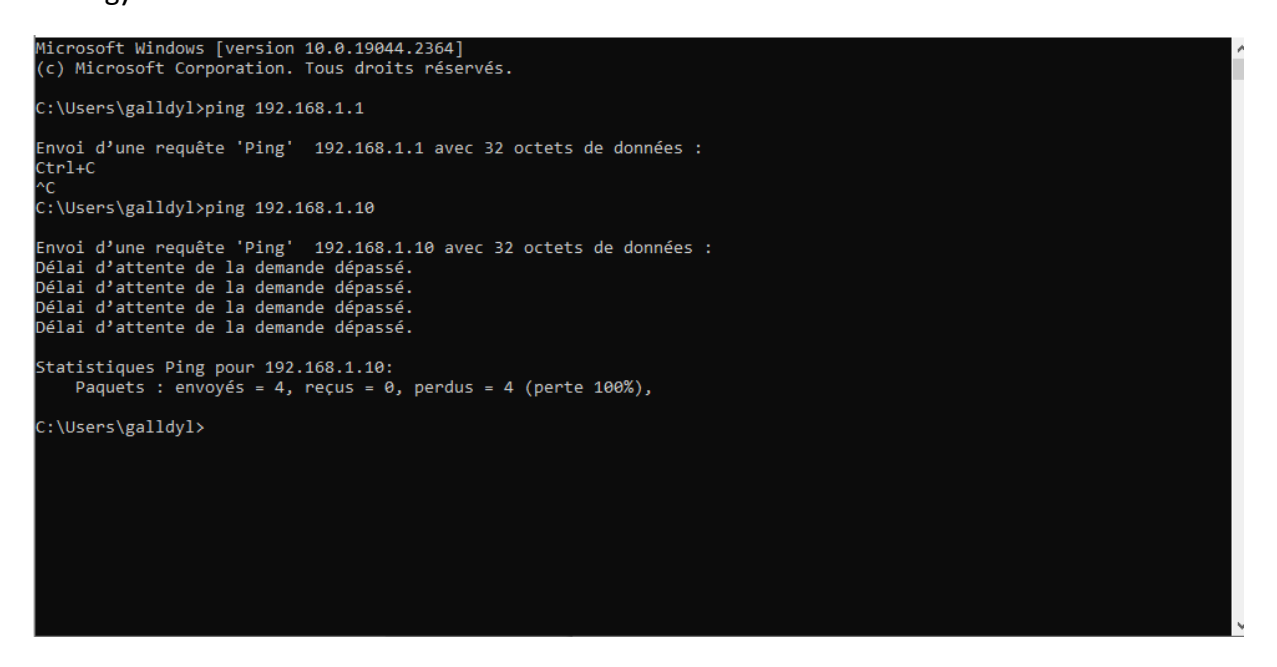

**Ajouter la 4G Box au RV042** (vous pouvez modifier l'IP de la 4G Box en vous connectant a son interface, pour cela il vous suffit de tapez son IP dans votre navigateur) :

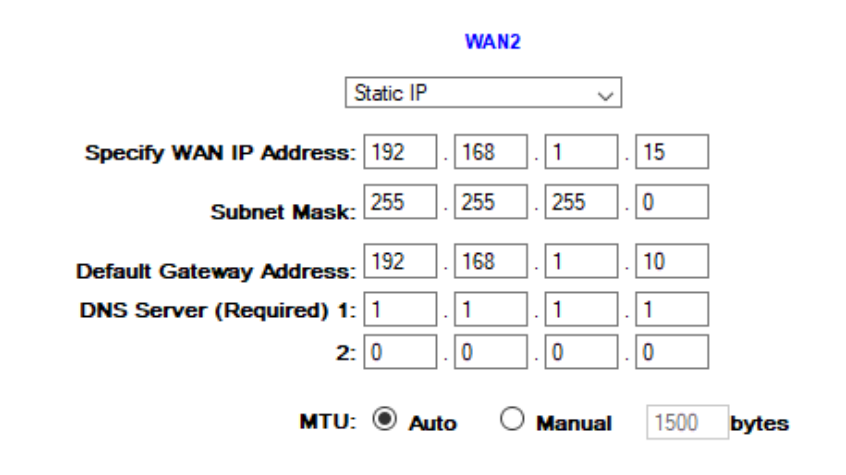